· 3DFAMILY 智泰集團

# 龍華科技大學 VisLab進階操作&蒐集圖片方式

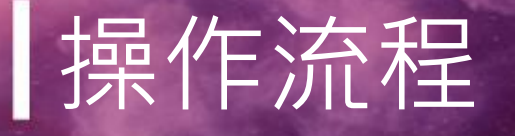

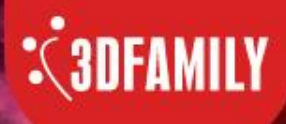

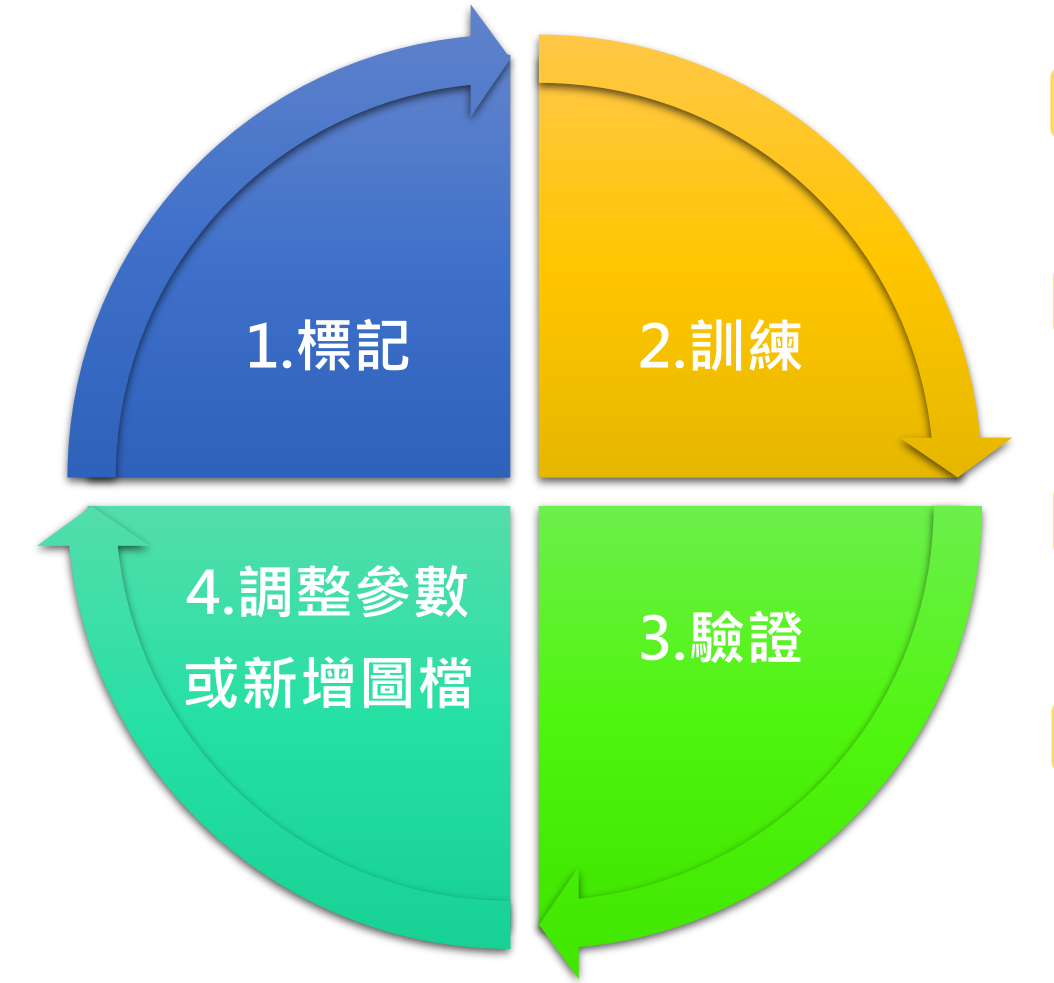

| Step1 | 新增訓練集→點選標記功能→詳細操作請詳教學影片。                               |
|-------|--------------------------------------------------------|
| 影片名稱  | : VisLab教學影片1 - CFL 分類器標記工具教學Classification Lable Tool |

Step2 開啟VisLab→點選訓練功能→詳細操作請詳教學影片。 影片名稱: VisLab 教學影片2 - CFT 分類器訓練工具教學Classification Trainer

**Step3** 訓練完成後→點選驗證功能→詳細操作請詳教學影片。 影片名稱: VisLab教學影片3 - CFV 分類器驗證工具教學Classification Verify

## Step4 驗證成績不理想,可調整參數、模型或新增訓練集圖檔。

教學影片連結:

http://www.3dfamily.com/web/product/product\_in.jsp?pd\_no=PD1611906028527&lang=tw

# 操作問題分析

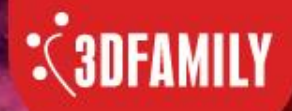

智慧光芒 泰斗科技

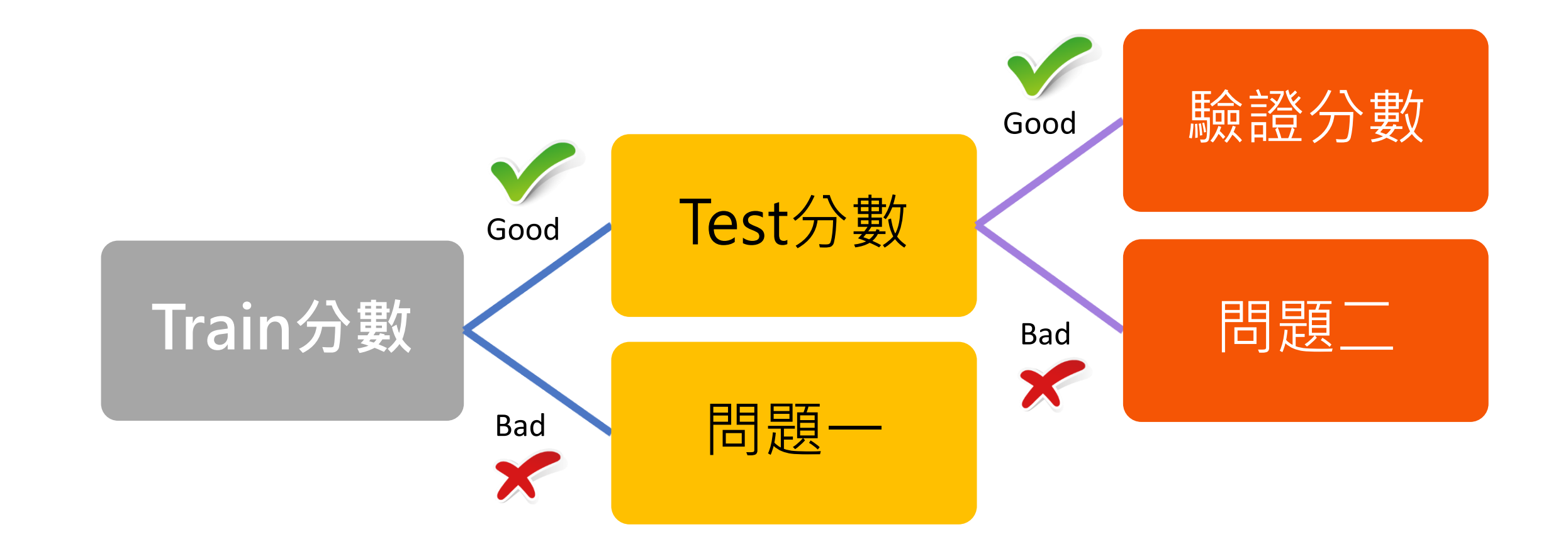

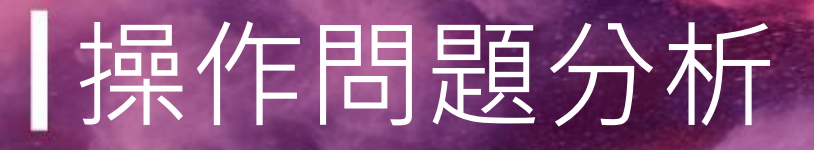

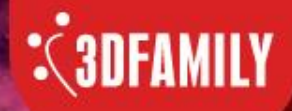

# ? 問題一:模型沒訓練起來

- 修改模型
- 修改參數設定

## 問題二:擬和過度(Overfitting)

- 檢查標記的圖片
- 使用資料增強
- 增加訓練樣品數量

7

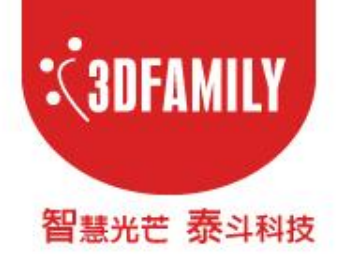

# VisLab模型訓練分析說明

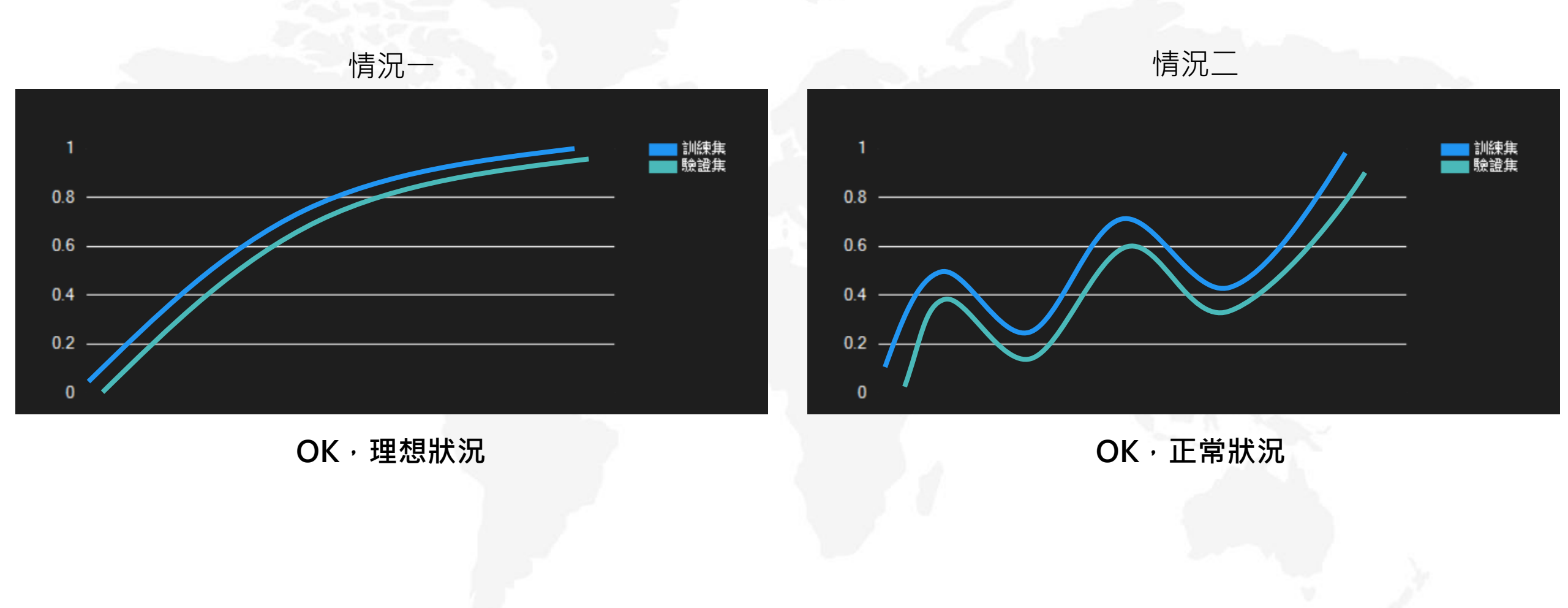

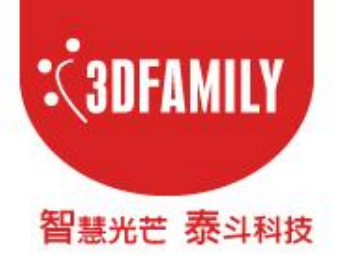

# VisLab模型訓練分析說明

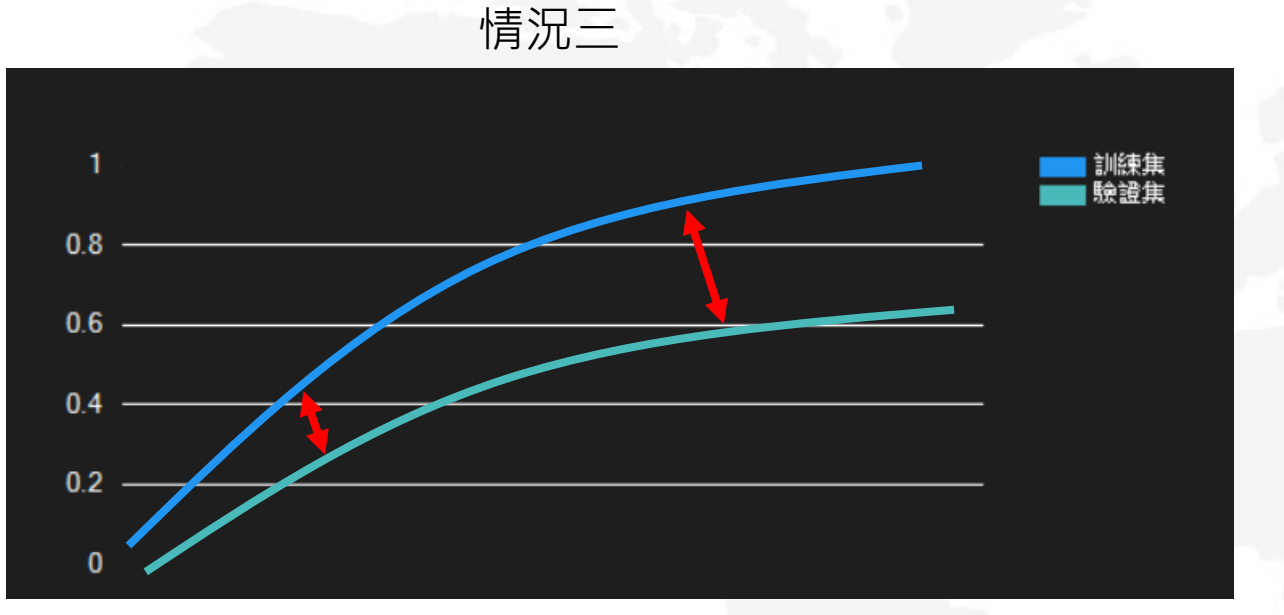

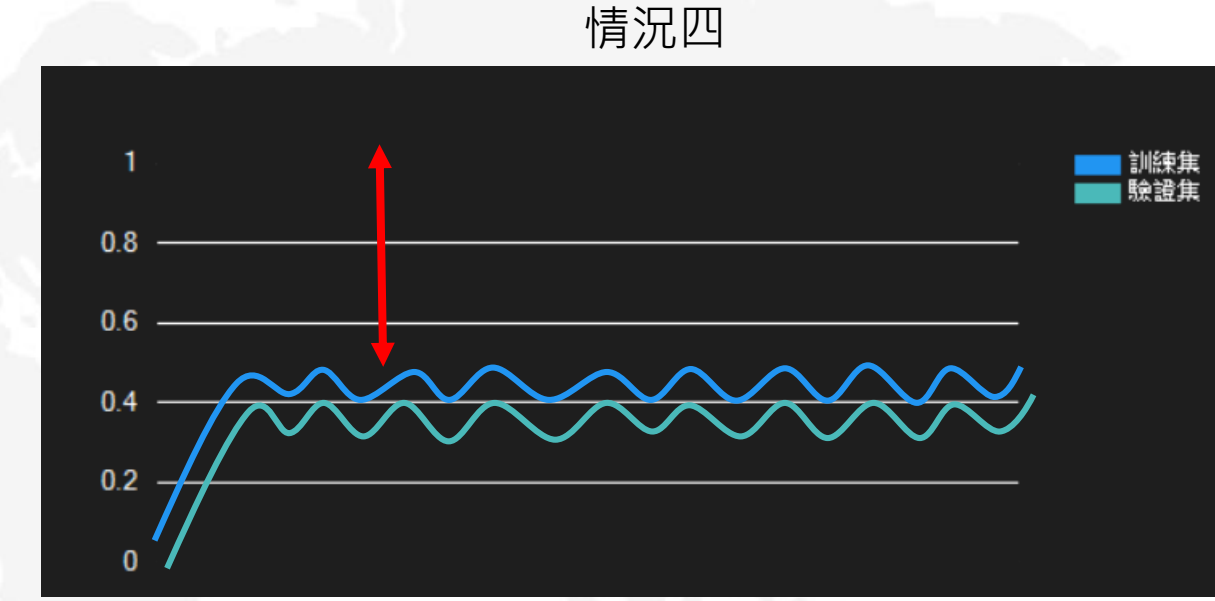

## 調整參數設定/使用資料增強

調整訓練集或驗證集數量

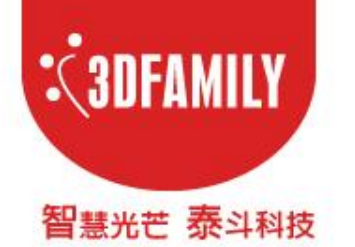

# VisLab模型訓練分析說明

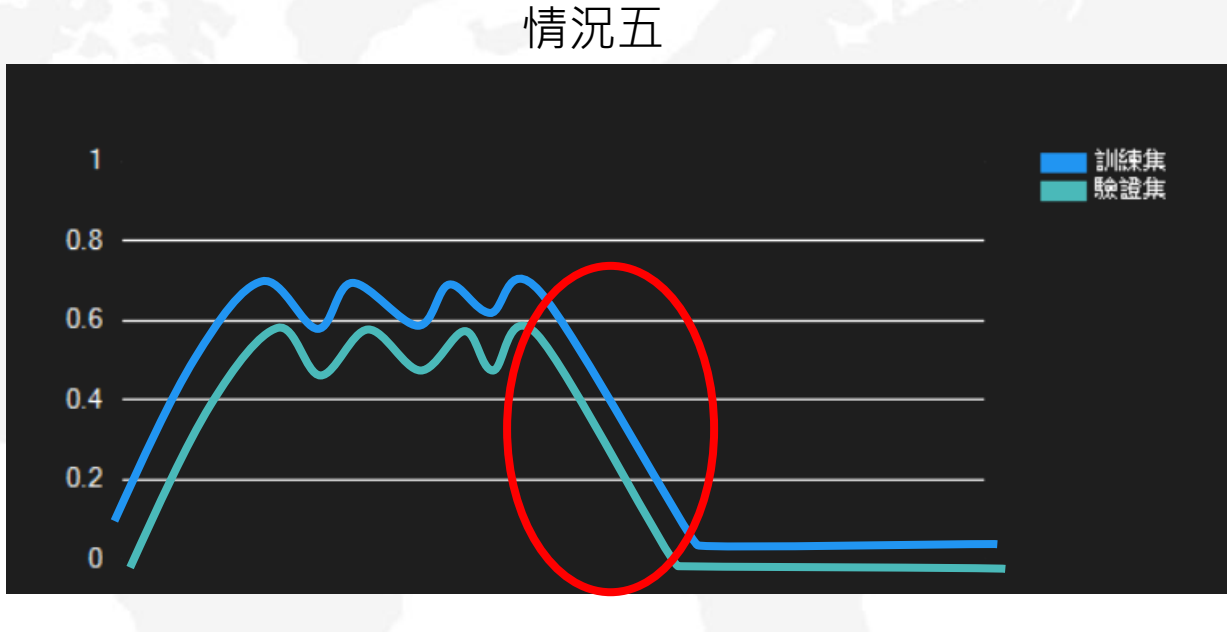

## 圖片路徑遺失,請重新啟動軟體或連繫智泰

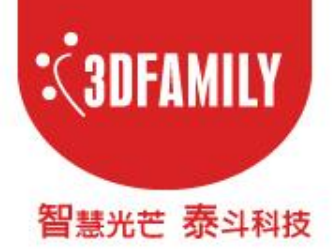

# 深度學習資料查詢 Kaggle

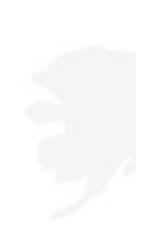

kaggle

code.

G

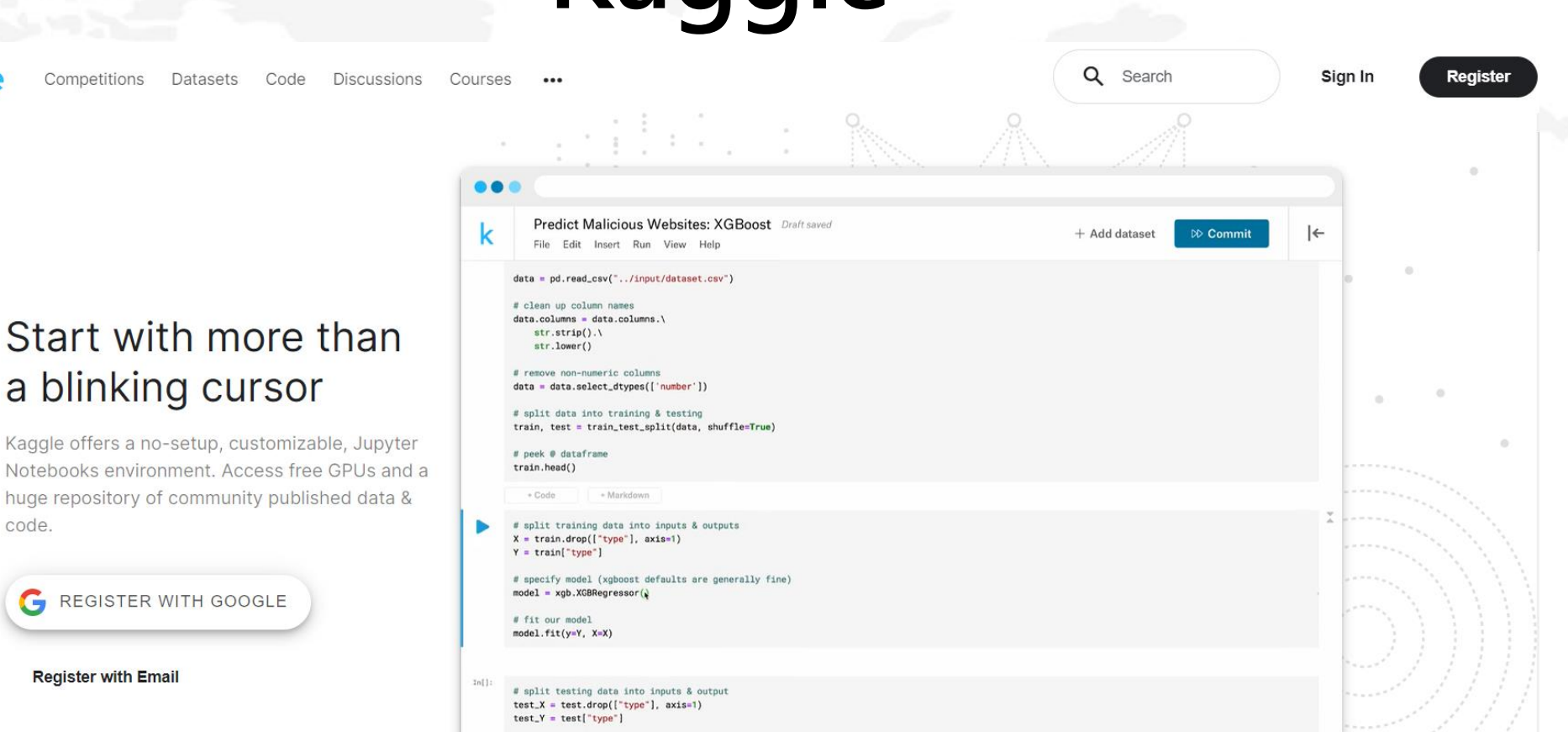

# predictions & actual values, from test set predictions = model.predict(test\_X) > 8 actual = test\_Y

### https://www.kaggle.com/

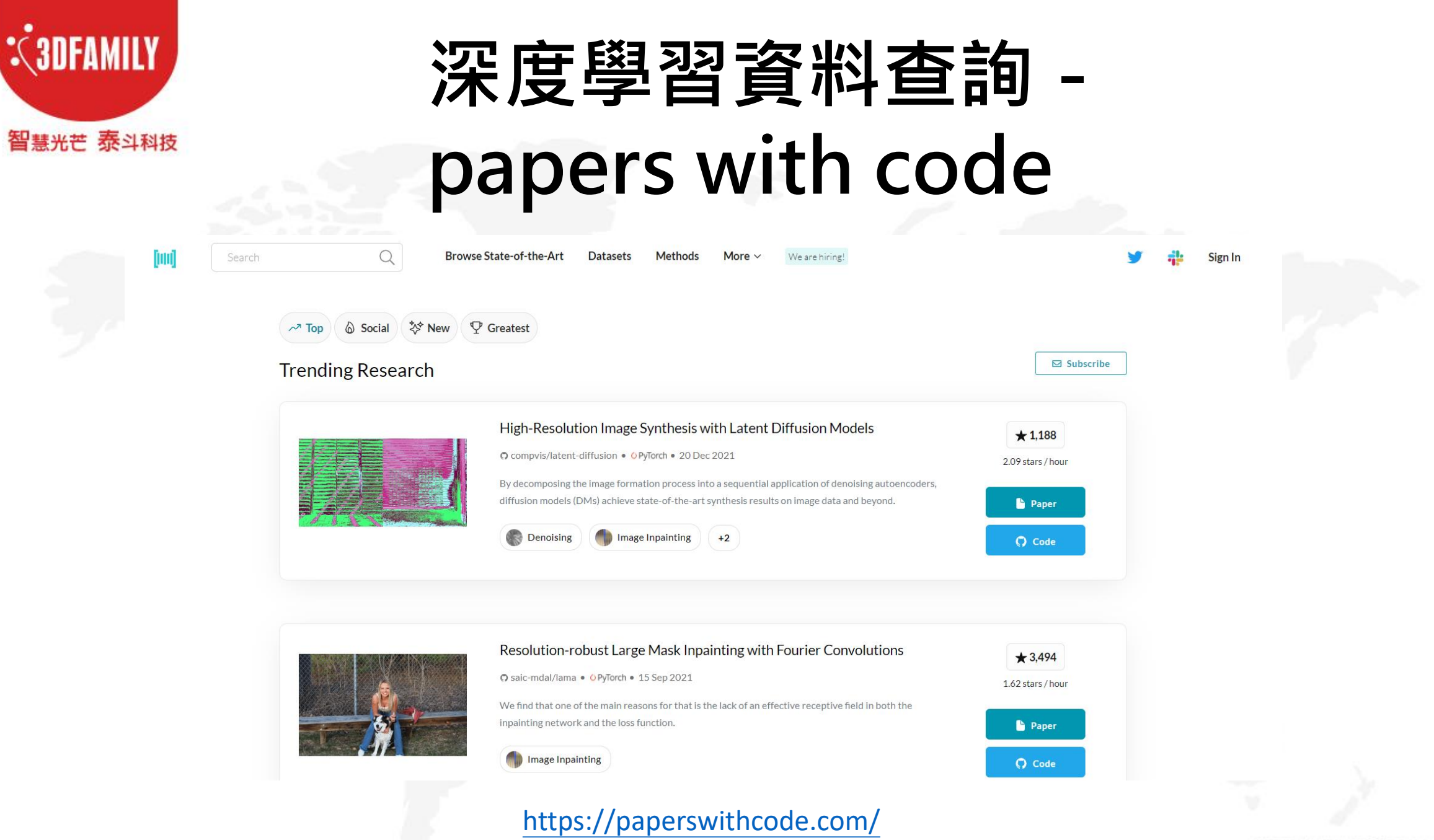

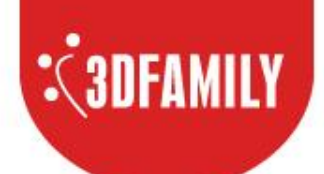

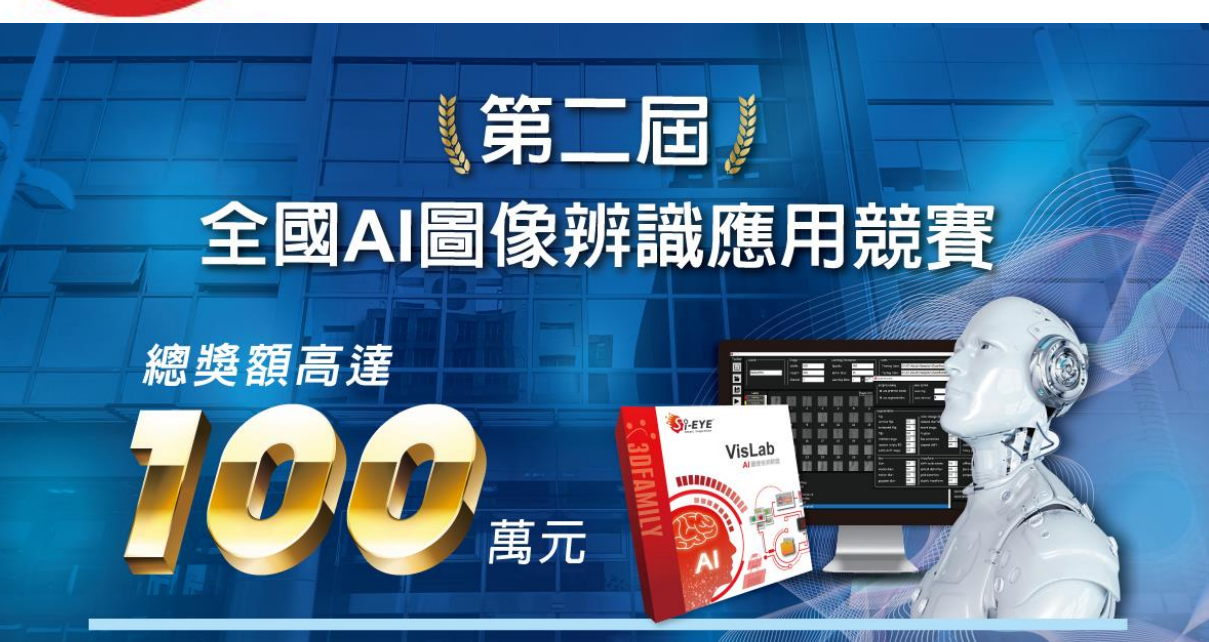

#### 競賽資訊

| 報名時間     | 即日起至111年9月30日         |
|----------|-----------------------|
| 初賽檔案繳交日期 | 111年11月1日至111年12月1日   |
| 決賽隊伍公布日期 | 111年12月8日             |
| 決賽檔案繳交日期 | 111年12月19日至111年12月30日 |
| 頒獎日期     | 112年1月                |

#### 報名聯絡資訊

報名方式:網路報名(將於2022/1/1開放報名) 聯絡窗口:詳見「智泰科技股份有限公司」 官網「聯絡我們」平日 09:00-18:00 (02)22672688#601

#### 競賽方式

競賽分組分為專案競賽組及辨識競賽組。

#### 專案競賽組

在VisLab軟體限制下,針對欲挑戰之主題進行設計並完成 模型訓練,最後串接VisCam與其他硬體進行驗證。

#### 辨識競賽組

分成高中職組(含專三以下在校生)與大專院校組(含碩博士 在校生)以主辦單位指定的題目進行AI圖像辨識競賽,競賽 隊伍需使用VisLab軟體進行訓練、標記及驗證,並將相關 檔案上傳至指定位置,以分數高低進行排名。

#### 評分標準:

專案競賽組:以創新性、產業應用性與報告組織架構等 進行評分。 辨識競賽組:以主辦單位所準備之驗證集進行評分。

#### 詳細内容請於智泰官網查詢。

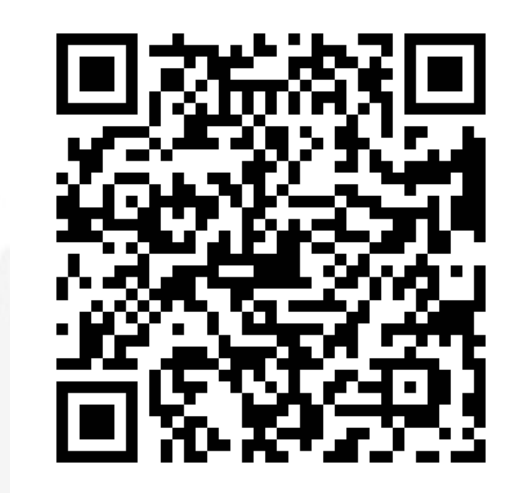

## 智泰LINE官網

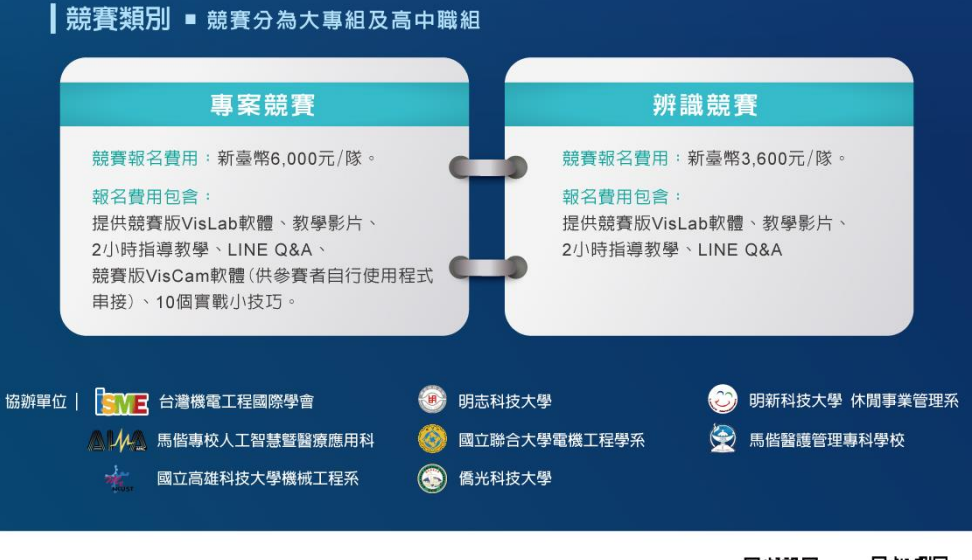

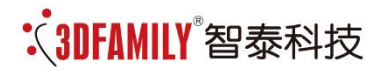

23674新北市土城區忠承路123號2樓 電話:+886-2-2267-2688 傳真:+886-2-2267-6369

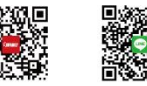

智泰官網 智泰Line

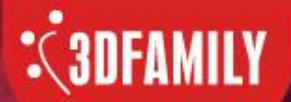

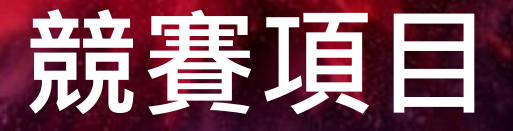

- -、專案競賽組:針對產業痛楚發想題目,運用VisLab設計並解決問題。
   (大專院校與高中職)
   二、辨識競賽組:智泰科技提供辨識主題,運用VisLab取得辨識最高分數。
   (一)高中職。
  - (二)大專院校。

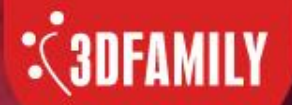

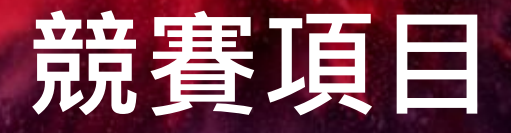

## 專案競賽

競賽報名費用:新臺幣6,000元/隊。

## 報名費用包含:

提供競賽版VisLab軟體、教學影片、 2小時指導教學、LINE Q&A、 競賽版VisCam軟體(供參賽者自行使用程式 串接)、10個實戰小技巧。

## 辨識競賽

競賽報名費用:新臺幣3,600元/隊。

## 報名費用包含:

提供競賽版VisLab軟體、教學影片、 2小時指導教學、LINE Q&A

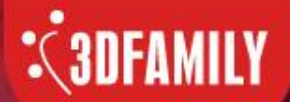

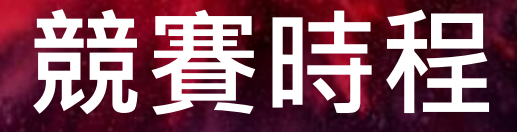

# (一)報名期間:即日起~9月30日。 (二)初賽資料繳交日期:12月01日中午前。 (三)決賽資料繳交日期:12月30日中午前。 (四)頒獎日期:112年1月。

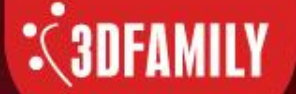

# THE GLOBAL LEADING BRAND IN AI APPLICATION FIELD

公司地址:23674新北市土城區忠承路123號2樓

- 電話:+886-2-2267-2688
- 傳 真:+886-2-2267-6369
- 郵 箱:3dfamily@3dfamily.com
- 網 址:http://www.3dfamily.com/

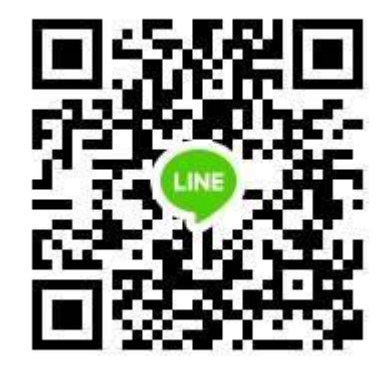